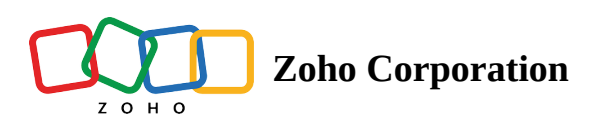

## **Update your email address**

If you have a new email address, you can update the new email address to receive notifications and other work related mails to the correct email address.

Note: You will be able to update your email address only via browser.

To update your email address

- 1. Log in to Zoho Shifts using a browser.
- 2. Select your **Profile Icon** in the top-right corner, then select **My Profile.**
- 3. Click on the **Edit** option next to the email address.
- 4. You will be redirected to Zoho Accounts page, please type in your password if prompted.
- 5. Click Email Addresses under Profile.
- 6. Click Add Email Address.
- 7. Enter the email address and click **Add**.
- 8. Enter the one-time password (OTP) sent to your email address, then click Verify.
- 9. Once the new email address is verified, hover over the email address and mark it as primary email by clicking on **Set as Primary address**.
- 10. Click Make Primary.